## ขั้นตอนในการส่งนิพนธ์ต้นฉบับแบบออนไลน์ (online submission)

1. สมัครเข้าใช้งานระบบ Open Journal System (OJS) โดยเลือกเมนู Login

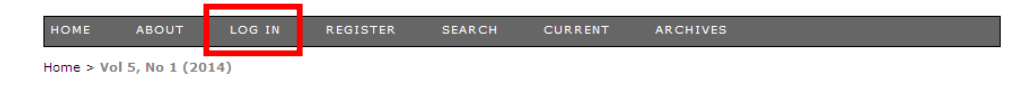

2. เลือก Not a user? Register with this site

| Log In                                   |                                            |
|------------------------------------------|--------------------------------------------|
| Username                                 |                                            |
| Password                                 |                                            |
|                                          | Remember my username and password          |
|                                          | Log In                                     |
| » <u>Not a use</u><br>» <u>Forqot yo</u> | r? Register with this site<br>ur password? |

 กรอกข้อมูลใน Profile (โดยที่มีดอกจัน \*) และเลือก Author: Able to submit items to this journal. จากนั้นกด Register

| Username*             |                                                                                                    |
|-----------------------|----------------------------------------------------------------------------------------------------|
|                       | The username must contain only lowercase letters, numbers, and hyphens/undersco                                                                                                    |
| Password*             |                                                                                                    |
|                       | The password must be at least 5 characters.                                                                                                    |
| Repeat password*      |                                                                                                    |
| Salutation            |                                                                                                    |
| First name*           |                                                                                                    |
| Middle name           |                                                                                                    |
| Last name*            |                                                                                                    |
| Initials              | Joan Alice Smith = JAS                                                                                                    |
| Gender                |                                                                                                    |
| Affiliation           |                                                                                                    |
|                       |                                                                                                    |
|                       |                                                                                                    |
|                       | (Your institution, e.o. "Simon Fraser University")                                                                                                    |
| Signature             | (Tour instancin, e.g. Simon Property of Weislay )                                                                                                    |
|                       |                                                                                                    |
|                       |                                                                                                    |
|                       |                                                                                                    |
| Email"                | PRIVACY STATEMENT                                                                                                    |
| Confirm Email*        |                                                                                                    |
| URL                   |                                                                                                    |
| Phone                 |                                                                                                    |
| Fax                   |                                                                                                    |
| Mailing Address       |                                                                                                    |
|                       |                                                                                                    |
|                       |                                                                                                    |
|                       |                                                                                                    |
|                       |                                                                                                    |
|                       | 🐰 🗞 🕰   B 🖌 🖳 🖂   🗁 👾 🛞 🚥 🛄 💁                                                                                                    |
| Country               | ×                                                                                                    |
| Bio statement         |                                                                                                    |
| (E.g., department and |                                                                                                    |
| rank)                 |                                                                                                    |
|                       |                                                                                                    |
|                       |                                                                                                    |
|                       | X 🗈 🕰   B Z U 😑 😑   🚥 🍏 🕲 🚥 🖼 🕥                                                                                                    |
|                       |                                                                                                    |
| Confirmation          | Send me a confirmation email including my username and password                                                                                                    |
| Kegister as           | en antifad la contrata de la contrata de |
|                       | Author: Able to submit items to the journal.                                                                                                    |
|                       | Identify reviewing interests (substantive areas and research methods):                                                                                                    |
|                       |                                                                                                    |
|                       | (Records interasts by practice the enter or common liqui)                                                                                                    |
|                       | (separate interests by pressing the enter or comma key)                                                                                                    |

4. เมื่อกด Register จะได้หน้าจอดังภาพ จากนั้นเลือก New Submission

| номе                                                                 | ABOUT                                           | USER HOME      | SEARCH         | CURRENT                | ARCHIVES |      |             |
|----------------------------------------------------------------------|-------------------------------------------------|----------------|----------------|------------------------|----------|------|-------------|
| Home > U                                                             | ser Home                                        |                |                |                        |          |      |             |
| User                                                                 | Home                                            |                |                |                        |          |      |             |
| วารสารห                                                              | น่วยวิจัยวิทย                                   | ยาศาสตร์ เทคโน | โลยี และสิ่งแว | <b>ด</b> ล้อมเพื่อการเ | วียนรู้  |      |             |
| » <u>Author</u>                                                      |                                                 |                |                |                        |          | [New | Submission] |
| My Aco                                                               | count                                           |                |                |                        |          |      |             |
| » <u>Show</u><br>» <u>Edit M</u><br>» <u>Chane</u><br>» <u>Log O</u> | My Journals<br>y Profile<br>ge My Passwor<br>ut | d              |                |                        |          |      |             |

ในขั้นตอนแรกของการส่งนิพนธ์ต้นฉบับ เลือกบทความที่ต้องการส่งว่าเป็น "บทความวิจัย" หรือ
 "บทความวิชาการ" จากนั้นทำเครื่องหมาย ✓ ลงใน submission checking ทุกข้อ หากมีข้อชี้แจงถึง
 บรรณาธิการให้เขียนในช่อง Comments to the Editor และกด save and continue

| Ste                          | p 1. Starting the Submission                                                                                                    | You are logged in as.<br>sporttrai                                                                                                    |
|------------------------------|----------------------------------------------------------------------------------------------------|----------------------------------------------------------------------------------------------------|
| 1. ST                        | RT 2. UPLOAD SUBMISSION 3. ENTER METADATA 4. UPLOAD SUPPLEMENTARY FILES 5. CONFIRMATION                                                                                                    | <u>My Journals</u> <u>My Profile</u> <u>Log Out</u>                                                                                                    |
| Enco                         | tering difficulties? Contact <u>#aufask witkauface</u> for assistance.                                                                                                    |                                                                                                    |
| Jou                          | nal Section                                                                                                    | • View<br>• Manage                                                                                                    |
| Selec                        | the appropriate section for this submission (see Sections and Policies in <u>About</u> the Journal).                                                                                                    |                                                                                                    |
| Section                      | ** Please select a section                                                                                                    | JOURNAL CONTENT<br>Search                                                                                                    |
| Indic                        | e that this submission is ready to be considered by this journal by checking off the following (comments to the editor can be added below                                                                                                    | v).                                                                                                    |
|                              | The submission has not been previously published, nor is it before another journal for consideration (or an explanation has been provid<br>in Commercs to the Stoty).<br>The submission file is in OpenOffice, Nicrosoft Word, RT, or Word/Berfact document file format.<br>Where available, URLs for the references have been provided.<br>The text is langle-asced uses 12-point front; employs lailca, rather than underlining (except with URL addresses); and all illustration<br>figures, and tables are glaced within the text at the appropriate points, rather than at the end.<br>The text adheres the skylicit and bibliographic recurrences suddied in the Author Gudelines, which is found in About the Journal.<br>If submitting to a peer-reviewed section of the journal, the instructions in Ensuring a Blind Review have been followed. | ed Browse<br><u>Britsus</u><br><u>Britsus</u><br><u>Britsus</u><br><u>Britsus</u><br><u>Britsus</u><br><u>Britsus</u><br><u>Britsus</u><br><u>Britsus</u><br><u>Britsus</u><br><u>Britsus</u><br><u>Britsus</u><br><u>Britsus</u><br><u>Britsus</u><br><u>Britsus</u><br><u>Britsus</u> |
| Jou<br>avail<br>Col<br>Enter | nal's Privacy Statement mes and email addresses entered in this journal site will be used exclusively for the stated purposes of this journal and will not be made like for any other purpose of the any other barty.  ments for the Editor ext (optional)                                                                                                    | A A                                                                                                    |
| 5av                          | X Qu Qu   H X U II   H   H   H Q M Qu Qu Qu Qu Qu Qu Qu Qu Qu Qu Qu Qu Qu                                                                                                    |                                                                                                    |

 ขั้นตอนที่ 2 เป็นอัพโหลดไฟล์นิพนธ์ตันฉบับ กด Browse เลือกไฟล์ Microsoft word ของนิพนธ์ ตันฉบับ และกด Upload จากนั้นกด Save and continue

| Step 2. Uploading th                                                                                                    | e Submission                                                                                                    |
|----------------------------------------------------------------------------------------------------|----------------------------------------------------------------------------------------------------|
| 1. START 2. UPLOAD SUBMISSION 3                                                                                                    | 8. ENTER METADATA 4. UPLOAD SUPPLEMENTARY FILES 5. CONFIRMATION                                                                                                    |
| To upload a manuscript to this journa                                                                                                    | I, complete the following steps.                                                                                                    |
| On this page, click Browse (or<br>2. Locate the file you wish to sub<br>3. Click Open on the Choose file<br>4. Click Upload on this page, whi<br>conventions. 5. Once the submission is upload<br>Encountering difficulties? Contact <u>and</u> | Choose File) which opens a Choose File window for locating the file on the hard drive of your computer<br>mit and highlight it.<br>window, which places the name of the file on this page.<br>In uplaces the file from the computer to the journal's web site and renames it following the journal's<br>ed, click Save and Continue at the bottom of this page.<br><u>Issa whawaan</u> for assistance. |
| Submission File<br>No submission file uploaded.                                                                                                    |                                                                                                    |
| Upload submission file                                                                                                    | Browse Upload ENSURING A BLIND REVIEW                                                                                                    |
| Save and continue Cancel                                                                                                    |                                                                                                    |

7. ขั้นตอนที่ 3 เป็นการกรอกข้อมูลนิพนธ์ตันฉบับ (โดยเฉพาะที่มีดอกจัน \*) จากนั้นกด Save and continue

| AUTORS<br>First name"<br>Hidde name<br>Late name"<br>Late name"<br>Late name                                                                                                    | Autnors         First name*         Hidde name         Last name*         Email*         URL         Affiliation         Country         Bio statement<br>(Ed., department and<br>rank)         Title and Abstract         Title and Abstract         English = In French=fr: Spanish=es. Additional codes.                                                                                                    |                                  |
|----------------------------------------------------------------------------------------------------|----------------------------------------------------------------------------------------------------|----------------------------------|
| <pre>First name* Ket name* Ket name*</pre>                                                                                                    | First name*   Middle name   Last name*   Email*   URL   Affiliation   Country   Bio statement   (Eq., department and rank)   Title and Abstract Trate* Abstract*  Indexing Language English-en; French=fr: Spanish-es. Additional codes.  Supporting Agencies Identify agencies that provided funding or support for the work presented in this submission. Aprices                                                                                                    |                                  |
| Mode rame<br>Last rame<br>Last rame<br>Last rame<br>Last rame<br>Last rame<br>Last rame<br>Last rame<br>Last rame<br>Last rame<br>Country<br>Bootsteament<br>(Egg deartment and<br>rank)<br>Title and Abstract<br>ter<br>betract <sup>*</sup><br>Title and Abstract<br>ter<br>betract <sup>*</sup><br>Title and Abstract<br>ter<br>ter<br>ter<br>ter<br>ter<br>ter<br>ter<br>te                                                                                                    | Hidde name   Last name*   Last name*   Last name*   Last name*   Last name*   Last name*   URL   Affiliation   (Your institution, e.g. *Simon Praser University*) Country Bio statement (E.g., department and rank) Trite and Abstract Trite and Abstract Trate* Abstract* Indexing Linguage English-en; French-fr; Spanish-es. Additional codes. Supporting Agencies Lidently agencies that provided funding or support for the work presented in this submission. Aprices                                                                                                    |                                  |
| Lat care*<br>Lat ma*<br>Lat ma*<br>L                                                        | Last name"<br>Email"<br>URL<br>Affilation<br>Country<br>Bio statement<br>(* Generation of the submission of the submission.<br>Title and Abstract<br>Trite"<br>Abstract<br>Indexing<br>Language<br>English-en; French=fr; Spanish-es. Additional codes.<br>Supporting Agencies<br>dentify agencies that provided funding or support for the work presented in this submission.<br>Agencies                                                                                                    |                                  |
| Interest<br>Hite<br>Affiliation<br>Country<br>Be statement<br>freedy<br>Title and Abstract<br>the*<br>betract <sup>1</sup>                                                                                                    | Email* URL Affiliation (Your institution, e.g. "Simon Fraser University") Bio statement (E.g., department and E.g., department and Title and Abstract Trite* Nabarbact Trite* Nabarbact  Trite*  Indexing Inaquage Inaquage |                                  |
| ust.       Afficiation         Country       Image: Simon Fraser University')         Country       Image: Simon Fraser University')         Image: Simon Fraser University'       Image: Simon Fraser University')         Image: Simon Fraser University'       Image: Simon Fraser University'         Image: Simon Fraser University'       Image: Simon Fraser University'         Image: Simon Fraser University'       Image: Simon Fraser University'         Image: Simon Fraser University'       Image: Simon Fraser University'         Image: Simon Fraser University'       Image: Simon Fraser University'         Image: Simon Fraser University'       Image: Simon Fraser University'         Image: Simon Fraser University'       Image: Simon Fraser University'         Image: Simon Fraser University'       Image: Simon Fraser University'         Image: Simon Fraser University'       Image: Simon Fraser University'         Image: Simon Fraser University'       Image: Simon Fraser University'         Image: Simon Fraser University'       Image: Simon Fraser University'         Image: Simon Fraser University'       Image: Simon Fraser University'         Image: Simon Fraser University'       Image: Simon Fraser University'         Image: Simon Fraser University'       Image: Simon Fraser University'         Image: Simon Fraser University'       Image: Simon Fraser Univer                                                                                                    | URL         Affiliation         Outry         Signaturest         Big attainent         Big attainent         English-en:         French-fr:         Supporting Agencies         Bighnicken:         French-fr:         Supporting Agencies         Bighnicken:         French-fr:         Supporting Agencies         Bighnicken:         French-fr:         Supporting Agencies         Bighnicken:         Supporting Agencies                                                                                                    |                                  |
| Annaton Country Bio statement (Your institution, e.g., "Simon Praser University") (Your institution, e.g., "Simon Praser University") (Your institution, e.g., "Simon Praser University") (If and Abstract tise berget berget berg                                                                                                    | Athliation (Your institution, e.g. Simon Fraser University') Country Bio starsmett (Fig. department and rank) Title and Abstract Trate* Abstract*  Indexing Language English=en; French=fr; Spanish=es. Additional codes.  Supporting Agencies Lidentify agencies that provided funding or support for the work presented in this submission. Agencies                                                                                                    |                                  |
| Country       Image: Top of installation, e.g., "Simon Praser University")         Image: Top of installation is a start in the installation is a start in the installation is a start in the installation is a start in the installation is a start in the installation is a start in the installation is a start in the installation is a start in the installation is a start in the installation is a start in the installation is a start in the installation is a start in the installation is a start in the installation in the installation is a start in the installation in the installation is a start in the installation is a start in the installation in the installation is a start in the installation in the installation is a start in the installation in the installation is a start in the installation in the installation is a start in the installation in the installation is a start in the installation in the installation is a start in the installation in the installation is a start in the installation is a start in the installation in the installation is a start in the installation is a start in the installation in the installation in the installatin the instart in the installatin the installation in                                                                                                    | Country<br>Bio atstement<br>(E.g., department and<br>rend)<br>Title and Abstract<br>Trite<br>Abstract*<br>Indexing<br>Language<br>Emplishment: French=fr: Spanishmes. Additional codes.<br>Supporting Agencies<br>Butterity agencies that provided funding or support for the work presented in this submission.<br>Agences                                                                                                    |                                  |
| Country<br>Your institution, e.g. Simon Fraser University')<br>If the and Abstract<br>ter<br>berset*                                                                                                    | Country<br>Bio statement<br>(E.g., department and<br>France)<br>Title and Abstract<br>Trate*<br>Abstract*<br>Indexing<br>Language<br>Indexing<br>Language<br>Explose<br>Supporting Agencies<br>Identify agencies that provided funding or support for the work presented in this submission.<br>Agencies                                                                                                    |                                  |
| Country Bio statement (Reg, department and File and Abstract ter betract*  If ite and Abstract ter betract*  If ite and Abstract If ite and Abstract If ite and Abstra                                                                                                    | Country<br>Bio astament<br>(Eq., department end<br>rank)<br>Title and Abstract<br>Trate"<br>Abstract"<br>Taber<br>Abstract"<br>Indexing<br>Language<br>English-en; French-fr; Spanish-es. <u>Additional codes</u> .<br>Supporting Agencies<br>Identify agencies that provided funding or support for the work presented in this submission.<br>Agencies                                                                                                    |                                  |
| Bit determent   Field                                                                                                    | Bio statement<br>(FG, jopentment and<br>X I I I I I I I I I I I I I I I I I I I                                                                                                    |                                  |
| (E.g., department and<br>and Abstract<br>the*<br>btract*         (iii) B / U IIIIIIIIIIIIIIIIIIIIIIIIIIIIIIIII                                                                                                    | (E.g., department and<br>rank;         It is and Abstract         Title and Abstract         True*         abstract*         Indexing         Language         English=en; French=fr; Spanish=es. Additional codes.         Supporting Agencies         Identify agencies that provided funding or support for the work presented in this submission.         Agencies                                                                                                    |                                  |
| Image     Image     Image <th>Ite and Abstract         Internet         Internet         Internet         Indexing         Indexing         English-en; French-fr; Spanish-es. Additional codes.         Supporting Agencies         dentify agencies that provided funding or support for the work presented in this submission.         agencies</th> <th></th>                                                                                                    | Ite and Abstract         Internet         Internet         Internet         Indexing         Indexing         English-en; French-fr; Spanish-es. Additional codes.         Supporting Agencies         dentify agencies that provided funding or support for the work presented in this submission.         agencies                                                                                                    |                                  |
| Itie and Abstract     the*     btract*     mousage     mousage                                                                                                    | Title and Abstract Tate* Abstract*  Indexing Language  English=en; French=fr; Spanish=es. <u>Additional codes</u> .  Supporting Agencies Identify agencies that provided funding or support for the work presented in this submission. Agencies                                                                                                    |                                  |
| Image: Image:                                                                                                    | Indexing         Language         Exploshment: French=fr; Spanish=es. Additional codes.         Supporting Agencies         Identify agencies that provided funding or support for the work presented in this submission.         Agencies                                                                                                    |                                  |
| It is in it is in it is in                                                                                                    | Itile and Abstract         Tritle and Abstract         Tritle and Abstract         Tritle and Abstract         Indexing         English-en; French-fr; Spanish-es. <u>Additional codes</u> .         Supporting Agencies         dentify agencies that provided funding or support for the work presented in this submission.         agencies                                                                                                    |                                  |
| Itie and Abstract         tie"         bstract"         Image: Image: Image                                                                                                    | Title and Abstract  Title and Abstract  Title  |                                  |
| tie"<br>btract"<br>btract<br>btract<br>btract<br>btract<br>mguage<br>mguage | ndexing<br>anguage<br>en<br>English=en; French=fr; Spanish=es. <u>Additional codes</u> .<br>Supporting Agencies<br>dentify agencies that provided funding or support for the work presented in this submission.                                                                                                    |                                  |
| betract"                                                                                                    | histract"                                                                                                    |                                  |
| Adexing moyusge  Image: Prench=fry Spanish=es. Additional codes.                                                                                                    | Indexing<br>anguage Indexing English-en; French=fr; Spanish-es. <u>Additional codes</u> .<br>Supporting Agencies<br>dentify opencies that provided funding or support for the work presented in this submission.<br>spances                                                                                                    |                                  |
| Indexing<br>mguage Indexing Index III III IIIIIIIIIIIIIIIIIIIIIIIIIIII                                                                                                    | ndexing<br>anguage en<br>English=en; French=fr; Spanish=es. <u>Additional codes</u> .<br>Supporting Agencies<br>dentify agencies that provided funding or support for the work presented in this submission.<br>spances                                                                                                    |                                  |
| Indexing<br>mguage English-en: French-fr: Spanish-es. <u>Additional codes</u> .<br>Supporting Agencies<br>Bentify agencies that provided funding or support for the work presented in this submission.<br>percies<br>References<br>Total a formatted list of references for works cited in this submission. Please separate individual references with a blank line.<br>efferences                                                                                                    | ndexing<br>anguage English-en; French-fr; Spanish-es. <u>Additional codes</u> .<br>Supporting Agencies<br>dentify agencies that provided funding or support for the work presented in this submission.<br>Spanish                                                                                                    |                                  |
| Adexing mouse                                                                                                    | Indexing<br>Indexing<br>Indexing<br>English-en; French-fr; Spanish-es. <u>Additional codes</u> .<br>Supporting Agencies<br>dentify agencies that provided funding or support for the work presented in this submission.<br>Agencies                                                                                                    |                                  |
| Indexing<br>mouse Indexing<br>Englishment: French=fr: Spanishment. Additional codes.<br>Supporting Agencies<br>terrify expendes that provided funding or support for the work presented in this submission.<br>pendes<br>Notice a formatted list of references for works cited in this submission. Please separate individual references with a blank line.<br>references<br>Formatted list of references for works cited in this submission. Please separate individual references with a blank line.                                                                                                    | Indexing<br>anguage en<br>English-en; French=fr; Spanish-es. <u>Additional codes</u> .<br>Supporting Agencies<br>dentify agencies that provided funding or support for the work presented in this submission.<br>agencies                                                                                                    |                                  |
| Image: Image:                                                                                                    | Indexing<br>Language English-en; French-fr; Spanish-es. <u>Additional codes</u> .<br>Supporting Agencies<br>Identify agencies that provided funding or support for the work presented in this submission.                                                                                                    |                                  |
|                                                                                                    | Indexing<br>Indexing<br>Indexing<br>English-en; French-fr; Spanish-es. <u>Additional codes</u> .<br>Supporting Agencies<br>Identify agencies that provided funding or support for the work presented in this submission.<br>Agencies                                                                                                    |                                  |
| Image: Image:                                                                                                    | Indexing         Language         English-en; French-fr; Spanish-es. <u>Additional codes</u> .         Supporting Agencies         Identify agencies that provided funding or support for the work presented in this submission.         Agencies                                                                                                    |                                  |
| Addexing anguage Imited English-een; French-Fr; Spanish-es. <u>Additional codes</u> .   Supporting Agencies  Everify expendes that provided funding or support for the work presented in this submission.  gencies  References  References References References References References References References References References References References References References References References References Referen                                                                                                    | Indexing<br>Indexing English-en; French-fr; Spanish-es. <u>Additional codes</u> .<br>Supporting Agencies<br>dentify agencies that provided funding or support for the work presented in this submission.<br>Agencies                                                                                                    |                                  |
| Inclusion Inclusion Inclusio Inclusion Inclusion Inclusion Inclusion Inclusion Inclusi                                                                                                    | anguage English-en; French-fr; Spanish-es. <u>Additional codes</u> .  Supporting Agencies dentify agencies that provided funding or support for the work presented in this submission. Agencies                                                                                                    |                                  |
|                                                                                                    | en English-en; French-fr; Spanish-es. <u>Additional codes</u> . Supporting Agencies dentify agencies that provided funding or support for the work presented in this submission. agencies                                                                                                    |                                  |
| Supporting Agencies Supporting Agencies Suppo                                                                                                    | Supporting Agencies<br>dentify egencies that provided funding or support for the work presented in this submission.                                                                                                    |                                  |
| Supporting Agencies lentify esercies that provided funding or support for the work presented in this submission. pencies  References  revide a formatted list of references for works cited in this submission. Please separate individual references with a blank line.  eferences                                                                                                    | Supporting Agencies<br>dentify agencies that provided funding or support for the work presented in this submission.<br>Agencies                                                                                                    |                                  |
| Percify spencies that provided funding or support for the work presented in this submission, pencies                                                                                                    | dentify agencies that provided funding or support for the work presented in this submission.<br>Igencies                                                                                                    |                                  |
| eences References rovide a formatted list of references for works cited in this submission. Please separate individual references with a blank line. eferences                                                                                                    | igencies                                                                                                    |                                  |
| References rovide a formatted list of references for works olted in this submission. Please separate individual references with a blank line. eferences                                                                                                    |                                                                                                    |                                  |
| rovide a formatted list of references for works cited in this submission. Please separate individual references with a blank line.                                                                                                    | References                                                                                                    |                                  |
| eferences                                                                                                    | rovide a formatted list of references for works cited in this submission. Please separate individ                                                                                                    | al references with a blank line. |
|                                                                                                    | eferences .                                                                                                    |                                  |
|                                                                                                    |                                                                                                    |                                  |
|                                                                                                    |                                                                                                    |                                  |
|                                                                                                    |                                                                                                    |                                  |
|                                                                                                    |                                                                                                    |                                  |
|                                                                                                    |                                                                                                    |                                  |
|                                                                                                    |                                                                                                    |                                  |
| <b>2</b>                                                                                                    |                                                                                                    |                                  |
|                                                                                                    | ×                                                                                                    |                                  |

 ขั้นตอนที่ 4 เป็นการอัพโหลดไฟล์เสริม (Supplementary Files) เพื่อให้กองบรรณาธิการพิจารณา หาก ไม่มีก็ข้ามไป จากนั้นกด Save and continue

| номе                                                       | ABOUT                                                            | USER HOME                                                           | SEARCH                                                | CURRENT                                                      | ARCHIVES                                                           |                                                                                                    |                                           |  |  |  |
|------------------------------------------------------------|------------------------------------------------------------------|---------------------------------------------------------------------|-------------------------------------------------------|--------------------------------------------------------------|--------------------------------------------------------------------|----------------------------------------------------------------------------------------------------|-------------------------------------------|--|--|--|
| Home >                                                     | fome > User > Author > Submissions > New Submission              |                                                                     |                                                       |                                                              |                                                                    |                                                                                                    |                                           |  |  |  |
| Step                                                       | o 4. Uploa                                                       | ding Suppl                                                          | ementar                                               | y Files                                                      |                                                                    |                                                                                                    |                                           |  |  |  |
| 1. STAR                                                    | T 2. UPLOAD SUE                                                  | MISSION 3. ENTER I                                                  | METADATA 4.U                                          | PLOAD SUPPLEM                                                | ENTARY FILES 5.                                                    | CONFIRMATION                                                                                                  |                                           |  |  |  |
| This op<br>instrum<br>readers                              | tional step allows<br>ents, (b) data set<br>s, (d) figures and t | Supplementary Files<br>s, which comply with<br>ables that cannot be | to be added to<br>the terms of the<br>integrated into | a submission. The<br>study's researce<br>the text itself, or | e files, which can l<br>th ethics review, (c<br>other materials th | be in any format, might include (<br>) sources that otherwise would be<br>that add to the contribution of the | a) research<br>de unavailable to<br>work. |  |  |  |
| ID                                                         | TITLE                                                            |                                                                     |                                                       | ORIGINAL                                                     | FILE NAME                                                          | DATE UPLOADED                                                                                                 | ACTION                                    |  |  |  |
| No supplementary files have been added to this submission. |                                                                  |                                                                     |                                                       |                                                              |                                                                    |                                                                                                    |                                           |  |  |  |
| Upload                                                     | supplementary fil                                                | e [                                                                 |                                                       | Browse.                                                      | . Upload ENSUR                                                     | RING A BLIND REVIEW                                                                                           |                                           |  |  |  |

Save and continue Cancel

 ขั้นตอนที่ 5 เป็นขั้นตอนยืนยันการส่งนิพนธ์ตันฉบับ ซึ่งจะแสดงข้อมูลต่าง ๆ ที่ผู้นิพนธ์ส่งมา หากไม่ ถูกต้องกดย้อนกลับไปแก้ไขให้ถูกต้อง จากนั้นกด Finish Submission

|                                                                                              | ABOUT L                                                                                 | ISER HOME                                                          | SEARCH                                                      | CURRENT                                                                         | ARCHIVES                                                            |                                                                                                |                                                                          |  |  |
|----------------------------------------------------------------------------------------------|-----------------------------------------------------------------------------------------|--------------------------------------------------------------------|-------------------------------------------------------------|---------------------------------------------------------------------------------|---------------------------------------------------------------------|------------------------------------------------------------------------------------------------|--------------------------------------------------------------------------|--|--|
| lome > U                                                                                     | ser > Author > Sub                                                                      | missions > New                                                     | v Submission                                                |                                                                                 |                                                                     |                                                                                                |                                                                          |  |  |
| Step !                                                                                       | 5. Confirmi                                                                             | ng the S                                                           | ubmissio                                                    | on                                                                              |                                                                     |                                                                                                |                                                                          |  |  |
| . START 2, UPLOAD SUBMISSION 3, ENTER METADATA 4, UPLOAD SUPPLEMENTARY FILES 5. CONFIRMATION |                                                                                         |                                                                    |                                                             |                                                                                 |                                                                     |                                                                                                |                                                                          |  |  |
|                                                                                              |                                                                                         |                                                                    |                                                             |                                                                                 |                                                                     |                                                                                                |                                                                          |  |  |
| o submit<br>vill receive<br>ournal we                                                        | your manuscript to<br>an acknowledgem<br>b site. Thank you fo                           | วารสารหน่วยวิจัยวิท<br>ent by email an<br>or your interest         | ยาศาสตร์ เทคโนโล<br>d will be able to<br>in publishing wit  | ยีและสิ่งแวดล้อมเพื่อก:<br>view the submissi<br>th วารสารหน่วยวิจัยวิทย         | เรเรียนรู้ click Finish<br>on's progress thr<br>เศาสตร์ เทคโนโลยี แ | า Submission. The sub<br>ough the editorial proc<br>เละสิ่งแวดล้อมเพื่อการเรียนรู้             | mission's principal contact<br>ess by logging in to the<br>;.            |  |  |
| To submit<br>vill receive<br>ournal we                                                       | your manuscript to<br>a an acknowledgem<br>b site. Thank you fo<br>mmary                | วารสารหน่วยวิจัยวิท<br>ent by email an<br>or your interest         | ยาศาสตร์ เทคโนโล<br>d will be able to<br>in publishing wit  | ยิ และสิ่งแวดล้อมเพื่อก<br>view the submissi<br>th วารสารหน่วยวิจัยวิทย         | รเรียนรู้ click Finish<br>on's progress thr<br>เศาสตร์ เทคโนโลยี แ  | า Submission. The subi<br>ough the editorial proc<br>เละสิ่งแวดล้อมเพื่อการเรียนรู้            | mission's principal contact<br>ess by logging in to the                  |  |  |
| To submit<br>vill receive<br>ournal we<br>File Su                                            | your manuscript to<br>an acknowledgem<br>b site. Thank you fo<br>mmary<br>ORIGINAL FILE | วารสารหน่วยวิจัยวิท<br>ent by email an<br>or your interest<br>NAME | ยาศาสตร์ เทคโนโล<br>Id will be able to<br>in publishing wit | ขึ และสิ่งแวดล้อมเพื่อก<br>view the submissi<br>th วารสารหน่วยวิจัยวิทย<br>TYPE | รเรียนรู้ click Finish<br>on's progress thr<br>เศาสตร์ เทคโนโลยี แ  | า Submission. The sub<br>ough the editorial proc<br>ละสิ่งแวดล้อมเพื่อการเรียนรู้<br>FILE SIZE | mission's principal contact<br>ess by logging in to the<br>DATE UPLOADED |  |  |

 หลังจากกด Finish Submission จะปรากฏหน้าต่าง Active Submission เมื่อกดที่ <u>Active Submissions</u> จะพบข้อมูลการส่งนิพนธ์ตันฉบับ และหากต้องการส่งนิพนธ์ตันฉบับใหม่ให้กด <u>CLICK HERE</u> ให้ บรรทัด Start a New Submission และเริ่มดำเนินการต่อไป

| номе                      | ABC                                        | DUT                 | USER HOME                   | SEARCH              | CURRENT                  | ARCHIVES                                      |                     |
|---------------------------|--------------------------------------------|---------------------|-----------------------------|---------------------|--------------------------|-----------------------------------------------|---------------------|
| Home >                    | > User > A                                 | uthor > :           | Submissions > Act           | ive Submissions     |                          |                                               |                     |
| Activ                     | ve Sul                                     | bmis                | sions                       |                     |                          |                                               |                     |
| Submis<br>» <u>Active</u> | sion compl<br>a Submissi                   | ete. Tha<br>ons     | nk you for your in          | terest in publishir | ng with วารสารหน่วย      | อวิวัยวิทยาศาสตร์ เทคโนโลยิ และสิ่งแวดล้อมเที | ່ອກາະເຈີຍນະູ້.      |
| НОМЕ                      | ABC                                        | UT                  | USER HOME                   | SEARCH              | CURRENT                  | ARCHIVES                                      |                     |
| Home >                    | User > A                                   | uthor > I           | Active Submissio            | ons                 |                          |                                               |                     |
| Activ                     | /e Sul                                     | omis                | sions                       |                     |                          |                                               |                     |
| ACTIVE                    | ARCHI                                      | /E                  |                             |                     |                          |                                               |                     |
|                           | MM-DD<br>SUBMIT                            | <u>SEC</u>          | AUTHORS                     |                     | TITLE                    |                                               | STATUS              |
| 4203                      | 05-22                                      | RES                 | Porntrai                    |                     | <u>การพัฒนาผลสัมฤท</u> ่ | ล์ทางการเรียนเรื่องชีวิตกับสิ่งแวดล้อม        | Awaiting assignment |
| Start a                   | f 1 Items<br>a New S<br>HERE to go<br>BCKS | ubmis:<br>to step o | sion<br>ne of the five-step | o submission proc   | ess.                     |                                               |                     |
| DATE                      | NEW PU                                     | BLISHED             | IGNORED                     |                     |                          |                                               |                     |
| ADDED                     | HITS                                       | URL                 |                             | TITLE               |                          | STATUS                                        | ACTION              |
|                           |                                            |                     |                             | Ther                | e are currently r        | io refbacks.                                  |                     |